Procédure pour inscription à la ligue de flag football D.R. : INSCRIPTION INDIVIDUELLE

- 1. Se rendre sur le site de la ligue : <u>www.flagfootballdr.com</u>;
- 2. Aller sur l'onglet Inscription en ligne en haut à droite du site;
- 3. Créer votre compte joueur;
- 4. Cliquer sur Formulaires
- 5. Sélectionner la catégorie désirée

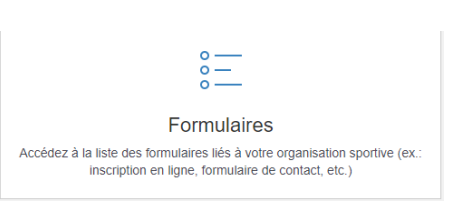

Veuillez sélectionner le formulaire désiré et cliquer sur continuer.

Formulaire d'inscription d'une équipe - Saison 2023

- 6. Remplir le formulaire;
  - Remplir coordonnées de facturation (vous devez remplir ce formulaire seulement la 1<sup>ère</sup> fois que vous faites une inscription)
  - b. Ajouter une inscription dans la bonne catégorie.
  - c. Complétez les informations générales
- 7. Entrer votre courriel de confirmation
- 8. Répondre à la question mathématique
- 9. Cliquer sur soumettre (corriger les champs au besoin)
- 10. Vous serez dirigé vers la page du paiement. Vous devez payer par une carte de crédit. Si c'est impossible pour vous, s'il vous plaît me contacter à l'adresse : <u>info@flagfootballdr.com</u>
- 11. Par la suite, retournez sur votre compte et aller sur l'onglet

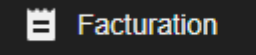

Inscription en ligne

- à partir de cet endroit, vous pouvez envoyer une demande de paiement aux joueurs de votre équipe.
- b. Inscrivez le nom et le courriel et le tour est joué!

PRÊT? www.flagfootballdr.com/secure